기업인터넷뱅킹 이용가이드

# WOORI BANK USER GUIDE

외환 > 외화계좌/송금 > 외화예금대출 > 외화계좌조회

2022.12.26 · v1.0

COPYRIGHT WOORI BANK ALL RIGHT RESERVED

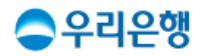

## 외화계좌조회

### 이용안내

- 외화계좌를 보유한 고객 중 계좌목록이 나오지 않을 경우,
   [뱅킹관리>계좌관리>조회계좌등록/삭제] 메뉴로 이동하여 먼저 조회계좌로 등록하셔야 합니다.
- 외화대출계좌는 '외화대출관리'에서 조회할 수 있습니다.
- 업무권한

| 개인사업자 |      | 법인    |     |     |     |  |  |
|-------|------|-------|-----|-----|-----|--|--|
| 개인ID  | 기업ID | 수퍼마스터 | 마스터 | 결재자 | 조작자 |  |  |
| Ο     | 0    | Х     | 0   | х   | 0   |  |  |

\* 개인사업자의 결재자, 조작자 업무권한은 법인사업자와 동일합니다.

| 우리은행으로 이체 | 다른은행으로 이체 | 거래내역조회 |  |
|-----------|-----------|--------|--|
|-----------|-----------|--------|--|

| No. | 통화  | 계좌수 | 잔액       |
|-----|-----|-----|----------|
| 1   | JPY | 8   | 4,000.00 |
| 2   | USD | 5   | 1,000.00 |

#### 외화예금 통화별 합계 내역

| 조회계좌로 등록해 주세요.<br>• 외화대출계좌 관련메뉴는 외화대출관리에서 조회 가능합니다. |      |      |                |            |      |  | 조회계좌등록/식    | 외화대출관리 |                        |                      |   |
|-----------------------------------------------------|------|------|----------------|------------|------|--|-------------|--------|------------------------|----------------------|---|
| ■ 0 <ol> <li>1. 필터를 선택하여<br/>원하는 외화계좌·</li> </ol>   |      |      |                | 를 조회힡      | 남니다. |  |             | 3      | 5회기준일시 2022.07.18 10:2 | 6:23                 |   |
| ~ 5                                                 | 외화예금 | ✓ 외화 | 신탁 🗸 외화펀드 🗸 외호 | 아대출 🗸 외화기타 |      |  | 검색조건        | •      | 검색어 입력                 |                      |   |
| No.                                                 | 선택   | 구분   | 상품종류           | 계좌번호       | 통화   |  | 잔액          |        | 별명                     | 만기일/최종거래일            |   |
| 1                                                   | 0    | 예금   | 외화정기예금         | 1005-      | USD  |  | 1,000,00.00 |        | -                      | 2024.02.20/2023.02.2 | 0 |
| 2                                                   |      | 예금   | 외화보통예금         | 1005-      | EUR  |  | 1,000,00.00 |        | -                      | 2024.03.20           |   |
| 3                                                   |      | 대출   | 일반외화대출         | 1005-      | USD  |  | 1,000,00.00 |        | -                      | 2024.04.20           |   |
|                                                     |      |      |                |            |      |  |             |        |                        | 파일저장 인쇄              |   |

· 외화계좌를 가지고 계신 기존 고객 중 보유한 계좌목록이 나오지 않을 경우, [뱅킹관리 > 계좌관리 > 조회계좌등록/삭제] 메뉴로 이동하여 - 파네리코 드루렌 프레이

· 통화단위 조회 시 계좌별로 보유한 통화 단위로 조회하실 수 있습니다.((구)외화계좌단위조회)

· 외화예금 및 외화대출 계좌를 조회하실 수 있습니다.

## 외화계좌조회 ☆

# 감사합니다.